## Paying your car tax online

To renew your tax, please ensure that you have the following details:

- Vehicle Registration Number
- Name of Insurance Company (not the broker)
- Insurance Policy Number
- Date of Expiry of Insurance
- Payment Details

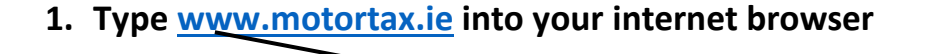

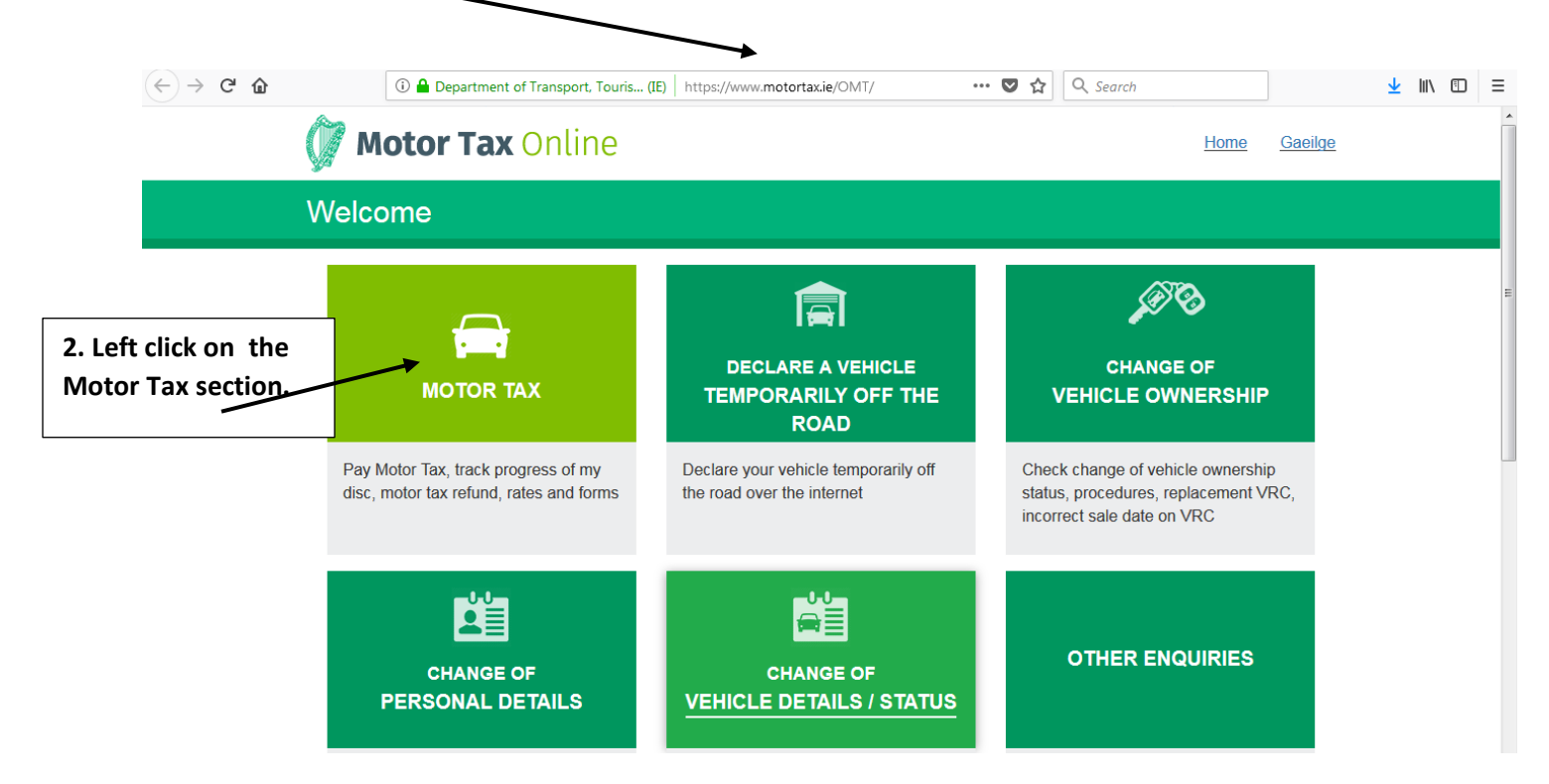

| $(\leftarrow)$ > C <sup>2</sup> $\textcircled{a}$                                                                                | 🛈 🔒 Department of Transport, Touris (IE)                                                 | https://www.motortax.ie/OMT/omt.do 🛛 🐨 🗙 🔍 Sear                                                                                                    | ch                           | ⊻ III\ ⊡                                      |
|----------------------------------------------------------------------------------------------------|------------------------------------------------------------------------------------------|----------------------------------------------------------------------------------------------------|------------------------------|-----------------------------------------------|
| Ó                                                                                                    | Motor Tax Online                                                                         |                                                                                                    | Home (                       | Gaeilge                                       |
| L                                                                                                    | ogin                                                                                     |                                                                                                    |                              |                                               |
| 3. Enter your car<br>reg and PIN<br>number.<br>Your PIN number<br>is in the email or<br>renewal form sent<br>to you in the post. | Vehicle Registration Number:<br>04-KE-9673<br>PIN:<br>••••••• Log In<br>Forgot Your PIN? | <ul> <li>&gt; What do I need to tax my vehicle onl</li> <li>&gt; I don't know my PIN</li> <li>&gt; Online Motor Tax Queries</li> <li>&gt; Motor Tax Refunds</li> <li>&gt; Motor Tax Rates</li> <li>&gt; Motor Tax Forms</li> <li>&gt; Motor Tax Liabilities</li> </ul> | ine?                         |                                               |
| Departra                                                                                                    | nent of Transport, Tourism and Sport                                                     | ● Contact Us ● Privacy & Security ● Sy                                                                                                    | stem Requirements • Custome  | sr Charter<br>▲ ▶ 聞 ● ● 11:05 PM<br>4/15/2018 |
| $(\leftarrow)  ightarrow$ C $(\triangle)$                                                                                        | ③ ● Department of Transport. Touris (IE) h         Motor Tax Online                      | nttps://www. <b>motortaxie</b> /OMT/login.do 🛛 🐨 😨 🏠 🛛 Q. Search                                                                                                    | Start Over Ga                | ± III\ ₪ ≡                                    |
| St                                                                                                    | ep 1 of 6: Vehicle Details                                                               |                                                                                                    |                              |                                               |
|                                                                                                    | Are the vehicle details below co                                                         | orrect?                                                                                                    |                              |                                               |
| 4. Confirm the                                                                                                    | Vehicle Registration Number:                                                             | 04KE9673                                                                                                    |                              |                                               |
| information about                                                                                                    | Make:                                                                                    | MERCEDES BENZ                                                                                                    |                              |                                               |
| your car is correct                                                                                                    | Colour:                                                                                  | BLUE                                                                                                    | 0                            |                                               |
|                                                                                                    | Tax Class:                                                                               | PRIVATE                                                                                                    |                              |                                               |
|                                                                                                    | Basis of Assessment:                                                                     | ENGINE CC 1796                                                                                                    | 0                            |                                               |
|                                                                                                    | No                                                                                       | Yes >>                                                                                                    |                              |                                               |
| Departmer                                                                                                    | nt of Transport, Tourism and Sport                                                       | ● Contact Us ● Privacy & Security ● System                                                                                                    | em Requirements ● Customer ( | Charter                                       |
|                                                                                                    | 3 8 0 0 6                                                                                |                                                                                                    | (Y)                          | ▲ 📴 🛱 📶 🌒 11:09 PM                            |

| $(\leftarrow)$ $\rightarrow$ C $(a)$ | (i) 🔒 (                     | Department of Transport, Touris (IE)     | ttps://www. <b>motortax.ie</b> /OMT/vehicle.do | ••• 🛡 🏠 🔍 Search                     |                               | <u>↓</u> III\ 🗊                   |
|--------------------------------------|-----------------------------|------------------------------------------|------------------------------------------------|--------------------------------------|-------------------------------|-----------------------------------|
|                                      | Step 2 of 6                 | 6: Registered Own                        | er Details                                     |                                      |                               |                                   |
|                                      | Are the                     | details below correct?                   |                                                |                                      |                               |                                   |
|                                      | Nama                        |                                          |                                                |                                      |                               |                                   |
|                                      | Name:<br>Address:           | 124 CARLTON COURT                        |                                                |                                      | Edit Addroso                  |                                   |
| 5. Confirm your                      |                             | SWORDS<br>CO. DUBLIN                     |                                                |                                      | Eur Address                   |                                   |
| correct on the                       | Phone:                      | 087 7557453                              |                                                |                                      |                               |                                   |
| website.                             | Mobile:                     | 087 7557453                              |                                                |                                      |                               |                                   |
|                                      | Email:                      | MARYBAMBRICK@GMAIL.COM                   | 1                                              |                                      | Edit Email                    |                                   |
|                                      | V                           | By ticking this box you agree to         | o receive correspondence relatin               | g to the payment of Motor            | Tax on this                   |                                   |
|                                      |                             | venicie via electronic means. N          | iore mormation                                 |                                      |                               |                                   |
|                                      |                             | No                                       |                                                | Yes >>                               |                               |                                   |
|                                      |                             |                                          |                                                |                                      |                               |                                   |
|                                      |                             |                                          |                                                |                                      | <u></u>                       | ► 🛱 .all (+) 11:11 PK<br>4/15/201 |
|                                      |                             |                                          |                                                |                                      |                               |                                   |
|                                      |                             |                                          |                                                |                                      |                               |                                   |
|                                      |                             |                                          |                                                |                                      |                               |                                   |
| $(\leftarrow)$ > C' $(t)$            | 🛈 🔒 De                      | epartment of Transport, Touris (IE)   ht | tps://www. <b>motortax.ie</b> /OMT/owner.do    | ••• 🛡 🏠 🔍 Search                     |                               | <u>↓</u> III\ 🗊                   |
|                                      | 💓 Motor                     | <b>Tax</b> Online                        |                                                |                                      | Start Over Gaeil              | ge                                |
|                                      | Step 3 of 6                 | : Insurance Details                      | ;                                              |                                      |                               |                                   |
|                                      |                             |                                          |                                                |                                      |                               |                                   |
| 6. Enter in your                     | Insurand                    | ce Details                               |                                                |                                      |                               |                                   |
| insurance details.                   |                             |                                          |                                                |                                      |                               |                                   |
| These will be on                     | Insurance                   | Company (not broker):                    | Select insurer                                 |                                      | •                             |                                   |
| the insurance disc                   | Insurance                   | Expiry Date:                             | day 🔹 month                                    | year 💌                               |                               |                                   |
| window or on                         | Policy Nur                  | nber:                                    |                                                |                                      | 0                             |                                   |
| your policy                          |                             | << Back                                  |                                                | Next >>                              |                               |                                   |
| documents.                           |                             |                                          |                                                |                                      |                               |                                   |
|                                      |                             |                                          |                                                |                                      |                               |                                   |
|                                      |                             |                                          |                                                |                                      |                               |                                   |
| Dep                                  | artment of Transport, Touri | sm and Sport                             | • Cont                                         | act Us ● Privacy & Security ● Syster | n Requirements   Customer Cha | rter                              |
|                                      |                             |                                          |                                                |                                      |                               | 4/15/2018                         |

|                                                                                                    | In the case of a second hand vehicle (taxed before), motor tax is charged                                                                                                    | d from the beginning of the month of sale of the vehicle.                                                                                                    |              |
|----------------------------------------------------------------------------------------------------|----------------------------------------------------------------------------------------------------|----------------------------------------------------------------------------------------------------|--------------|
|                                                                                                    | Arreats become due nom the beginning of the month after sale.                                                                                                    |                                                                                                    |              |
|                                                                                                    | The tax for this vehicle expires on                                                                                                    | 30/04/2018                                                                                                    |              |
| Choose how                                                                                                    | New tax disc will commence on:                                                                                                    | 01/05/2018                                                                                                    |              |
| ig you want to                                                                                                    |                                                                                                    |                                                                                                    |              |
| your car for                                                                                                    | Please select the tax period required by clicking on the circle beside one                                                                                                    | or the options below:                                                                                                    |              |
| ·                                                                                                    | Period                                                                                                    | Rate EUR                                                                                                    | 2            |
|                                                                                                    | 3 Months to 31/0//2018                                                                                                    | 1/5                                                                                                    |              |
|                                                                                                    | 6 Months to 31/10/2018                                                                                                    | 332                                                                                                    | 2            |
|                                                                                                    | 12 months to 30/04/2019                                                                                                    | 030                                                                                                    |              |
|                                                                                                    | By clicking 'Continue to Payment' you will be redirected to our payment p                                                                                                    | rovider. When your navment has been completed you                                                                                                    |              |
|                                                                                                    | will be redirected back to Motor Tax Online.                                                                                                    | norder. When your payment has been completed you                                                                                                    |              |
|                                                                                                    |                                                                                                    |                                                                                                    |              |
|                                                                                                    | << Back                                                                                                    | Continue to Pavment >>                                                                                                    |              |
|                                                                                                    |                                                                                                    |                                                                                                    | -            |
|                                                                                                    |                                                                                                    |                                                                                                    |              |
|                                                                                                    |                                                                                                    |                                                                                                    |              |
| (←) → (⊂) <sup>(</sup> <sup>(</sup> )                                                                                            | ③                                                                                                    | /~ 🗉 🚥 🔽 🏠 🔍 Search                                                                                                    | <b>∓</b> ⊮/  |
| (←) ୬ ଫ ଢ<br>Ste                                                                                                    | <ul> <li>③</li></ul>                                                                                                    | /c ▣ ··· ♥ ✿ Q Search<br>Íocaíocht                                                                                                    | <b>⊼</b> Iu/ |
| (←) → ເ≃ ພ<br>Ste                                                                                                    | O ● Global Payments - Realex Paym (IE) https://pay.realexpayments.com/     p 5 of 6: Payment / Céim 5 as 6 chéim:     Payment Details                                                                                                    | /∞ 🖻 ···· 💌 🏠 🔍 Search<br>Íocaíocht                                                                                                    | <b>⊼</b> II/ |
| (←) ເ∂ ພ<br>Ste<br>8. Enter your bank ca                                                                                         | ③ ● Global Payments - Realex Paym (E) https://pay.realexpayments.com/ p 5 of 6: Payment / Céim 5 as 6 chéim: Payment Details ard Total 179.00 EUR                                                                                                    | /○ 🛛 ··· 🛛 🏠 🔍 Search<br>Íocaíocht                                                                                                    | <b>⊼</b> µ/  |
| ເ€ັ → ເ≃ ພ<br>Ste<br>8. Enter your bank ca<br>details to pay your ca                                                             | Global Payments - Realex Paym (E) https://pay.realexpayments.com/ p 5 of 6: Payment / Céim 5 as 6 chéim: Payment Details Total 179.00 EUR ard Card Number                                                                                                    | /○ 🛛 ··· ♥ ✿ Q Search<br>Íocaíocht                                                                                                    | <b>⊼</b> m/  |
| <ul> <li>← → ⊂ ☆</li> <li>Ste</li> <li>8. Enter your bank ca</li> <li>details to pay your ca</li> <li>tax online.</li> </ul>     | Global Payments - Realex Paym (E) https://pay.realexpayments.com/ p 5 of 6: Payment / Céim 5 as 6 chéim: Payment Details Total 179.00 EUR ar Card Number Card Number                                                                                                    | (c) □ ··· ♥ ☆ Q search Íocaíocht                                                                                                    | <b>∓</b> ₪/  |
| <ul> <li>← → ⊂ ŵ</li> <li>Ste</li> <li>8. Enter your bank ca</li> <li>details to pay your ca</li> <li>tax online.</li> </ul>     | ©                                                                                                    | I m ♥ ↑ ♥ A search Íocaíocht I v Code                                                                                                    | <b>⊼</b> II/ |
| <ul> <li>← → ♂ ŵ</li> <li>Ste</li> <li>8. Enter your bank ca</li> <li>details to pay your ca</li> <li>tax online.</li> </ul>     | © ■ Global Payments - Realex Paym (E) https://pay.realexpayments.com/<br>p 5 of 6: Payment / Céim 5 as 6 chéim:<br>Payment Details<br>ard<br>ar<br>Card Number<br>Card Number<br>Expiry Securi<br>MM/YY Securi                                                                                                    | /○ I ··· I I A Search<br>Íocaíocht<br>I I I I I I I I I I I I I I I I I I I                                                                                                     | <b>⊼</b> №   |
| <ul> <li>(←) → (⊂) ŵ</li> <li>Ste</li> <li>8. Enter your bank ca</li> <li>details to pay your ca</li> <li>tax online.</li> </ul> | ©                                                                                                    | (~ □ ··· ♥ ☆ Q Search Íocaíocht Ivy Code Try Code ?                                                                                                    | <b>∓</b> ₪/  |
| <ul> <li>← → ♂ ŵ</li> <li>Ste</li> <li>8. Enter your bank ca</li> <li>details to pay your ca</li> <li>tax online.</li> </ul>     | © ■ Global Payments - Realex Paym (E) https://pay.realexpayments.com/<br>p 5 of 6: Payment / Céim 5 as 6 chéim:<br>Payment Details<br>ard<br>ar<br>Card Number<br>Card Number<br>Expiry<br>Securi<br>MM/YY<br>Cardholder Name<br>Cardholder Name                                                                                                    | Interpretation of the second second seco | ⊼ <i>№</i>   |
| <ul> <li>(←) → (⊂) ŵ</li> <li>Ste</li> <li>8. Enter your bank ca</li> <li>details to pay your ca</li> <li>tax online.</li> </ul> | Card Number Card Number Card | (c) □ ··· ♥ ☆ Q. Search Íocaíocht Ity Code ?                                                                                                    | ₹ m/         |
| <ul> <li>← → ♂ ŵ</li> <li>Ste</li> <li>8. Enter your bank ca</li> <li>details to pay your ca</li> <li>tax online.</li> </ul>     | Card Number Card Number Card | C C C C C C C C C C C C C C C C C C C                                                                                                    | ₹ W          |

9. When you have paid, you will receive an email with a reference number and a receipt of the payment.

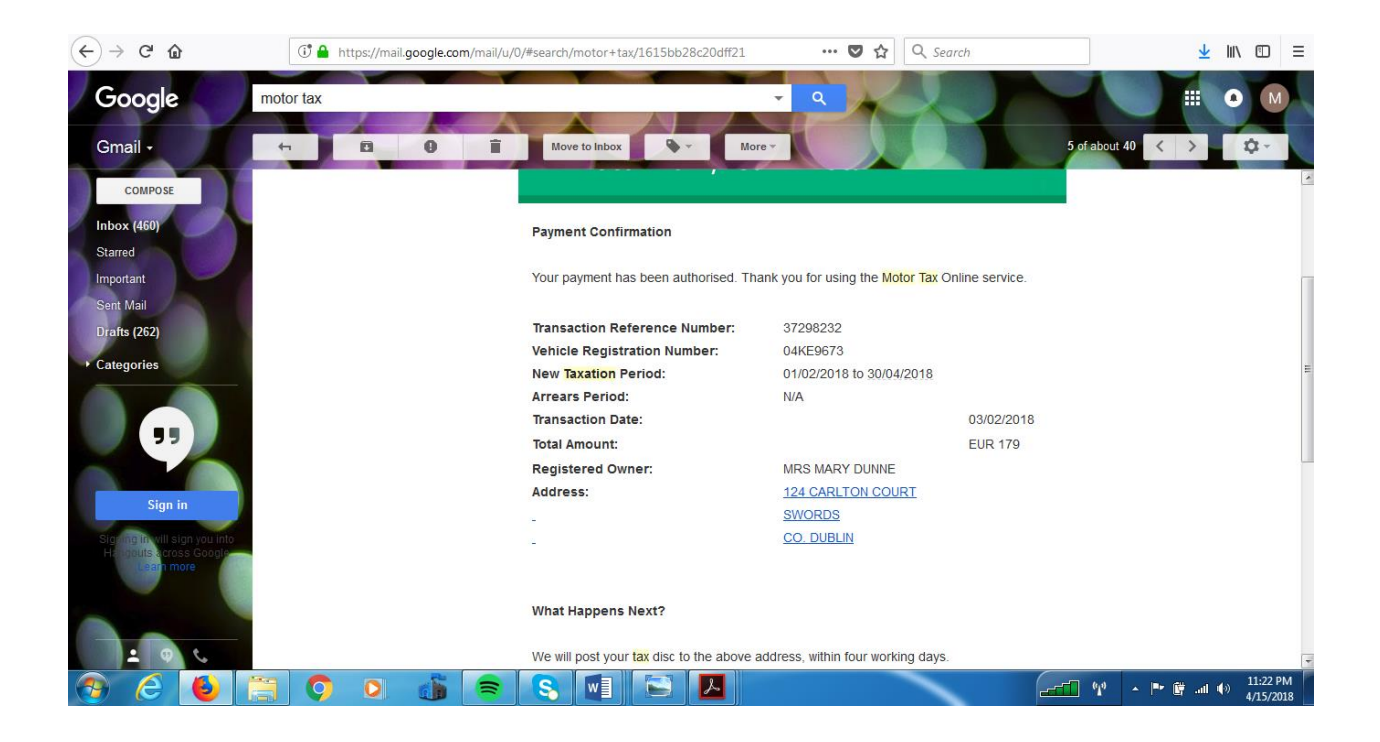